# Настройка wi-fi poyrepa ZyXEL Keenetic

#### Как зайти в веб-интерфейс

Для того, что бы попасть в веб-интерфейс роутера, необходимо открыть ваш Интернет браузер и в строке адреса набрать 192.168.1.1, User Name **admin (Имя пользователя)**, Password (пароль) – **1234** (при условии, что роутер имеет заводские настройки, и его IP не менялся).

| 0                 | -http://182168.1.1+ запрешивает имя пользователя и пароль. Calit говорит: -KEINETIC LITE<br>admin.1234+ |
|-------------------|----------------------------------------------------------------------------------------------------|
| Лыя пользователя: | admin                                                                                                   |
| Паролы            |                                                                                                    |

#### Смена пароля по умолчанию

Изменить пароль по умолчанию рекомендуется в целях безопасности. По умолчанию мы имеем: логин — admin, пароль — 1234. В интерфейсе роутера необходимо зайти во вкладку «Система», затем »Пароль«. В поле «Новый пароль» введите новый пароль. В следующем поле его необходимо повторить.

Далее сохраняем настройки нажатием кнопки «Применить».

| And Street of Street of St | Property against a provide a provide a series of the series of provide and the series of the series of the series |
|----------------------------------------------------------------------------------------------------|----------------------------------------------------------------------------------------------------|
|                                                                                                    |                                                                                                    |

# Настройка Wi-Fi соединения (WLAN)

В интерфейсе роутера необходимо выбрать вкладку «Сеть Wi-Fi» в блоке слева, в открывшемся списке выбираем «Соединение».

Выставляем параметры следующим образом:

Поле «**SSID**»: введите название беспроводной сети. Значение в этом поле можно не менять. Далее сохраняем настройки нажатием кнопки «**Применить**».

| HORMTOP                                                                                                    | Основные настройки беспроводной сети                                                                                                    |           |
|----------------------------------------------------------------------------------------------------|----------------------------------------------------------------------------------------------------|-----------|
| and the late                                                                                                    |                                                                                                    |           |
| Received of the second of the second of the | Bonnaurs tracy forspongering persystemeters Inter Cell (1997), Sprilling Cell (1997), Sprilling Cell (199 | Tpenterla |

Далее необходимо выбрать вкладку Безопасность.

- 1. Метод проверки подлинности: WPA2-PSK.
- 2. Тип защиты: ТКІР
- 3. Сетевой ключ (ASCII): вы должны ввести любой набор цифр, длиной от 8 до 63. Их также необходимо запомнить, чтобы Вы могли указать их при подключении к сети.

4. Нажмите ниже кнопку «Применить»

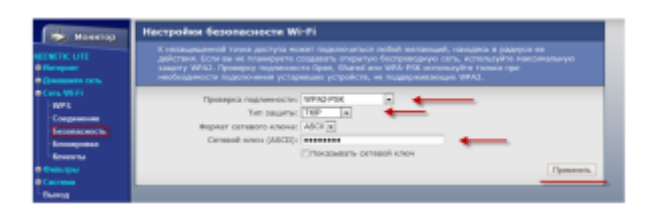

#### Настройка подключения к Интернет

В интерфейсе роутера необходимо выбрать вкладку слева — «Интернет», в открывшемся списке выбрать «Подключение» или «Авторизация» (все зависит от типа интернет соединения вашего провайдера). Смотрите договор с провайдером.

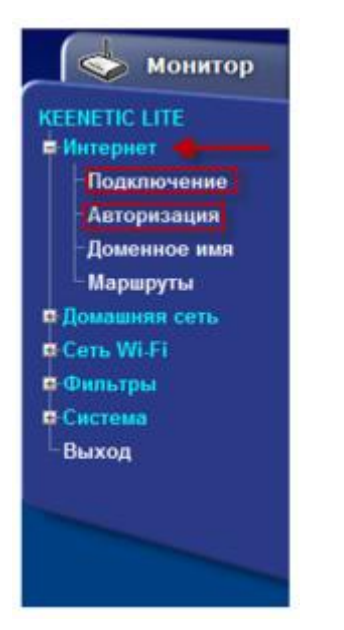

# Настройка РРРоЕ подключения.

В интерфейсе роутера необходимо выбрать вкладку слева «Интернет», в открывшемся списке выбираем «Авторизация»:

- 1. Протокол доступа в Интернет: PPPoE
- 2. Имя сервиса : TLS6 (Большими буквами)
- 3. Имя пользователя: Ваш логин по договору
- 4. Пароль: Ваш пароль по договору
- 5. **MTU:** 1472
- 6. Сохраняем настройки кнопкой «Применить».

| eliteration and a                                                                                                    | form and responses of a sector of a sector of a sector of an array of the sector of the sector of th |  |
|----------------------------------------------------------------------------------------------------|----------------------------------------------------------------------------------------------------|--|
| Annual Control of Control of Cont | Interpreter a number   Interpreter a number of the second of the second of the secon                                             |  |

Настройка PPTP (VPN) при автоматическом получении локального IP адреса.

В интерфейсе роутера необходимо выбрать вкладку слева «Интернет», в открывшемся списке выбираем «Авторизация»:

- 1. Протокол доступа в Интернет: РРТР
- 2. Адрес сервера: ppp.lan (либо 10.10.3.36)
- 3. Имя пользователя: Ваш логин по договору
- 4. Пароль: Ваш пароль по договору
- 5. Сохраняем настройки кнопкой «Применить».

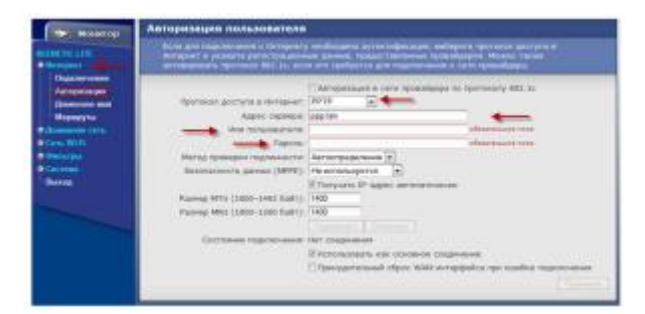

## Сохранение/восстановление настроек роутера.

После проведения настройки, рекомендуется сохранить их, чтобы в случае возникновения проблем, можно было их восстановить. Для этого необходимо зайти во вкладку **«Система»**, меню **«Конфигурация».** 

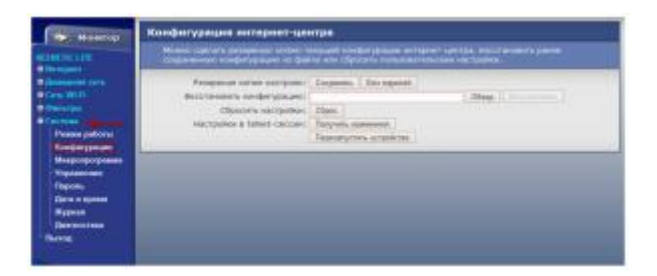

## Сохранить / Загрузить настройки».

- Для сохранения текущих настроек роутера необходимо нажать кнопку **«Сохранить»**. Файл с настройками будет сохранен в указанное место на жёстком диске.
- Для восстановления настроек из файла, необходимо нажать кнопку «Обзор». Затем указать путь к файлу с настройками, и нажать кнопку «Восстановить».

Внимание! Нажатие кнопки «Сброс» приведет к восстановлению заводских настроек!

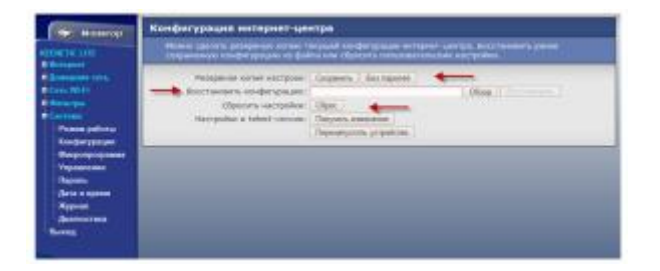